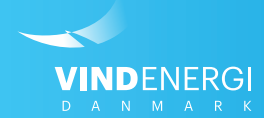

## Sådan indgår du prissikringsaftaler på Selvbetjeningen

Vejledninger til Selvbetjening

## 1. Log ind på Selvbetjeningen

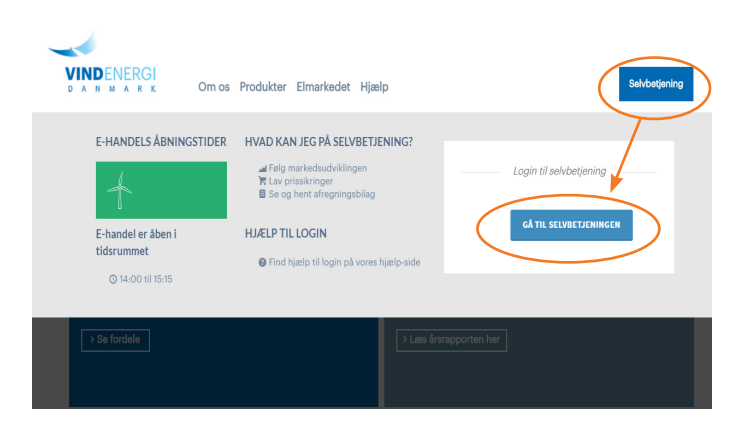

## Find Selvbetjeningen og log ind

- 1. Søg på <u>www.vindenergi.dk</u> i din internet browser
- 2. I øverste højre hjørne på hjemmesiden, finder du en blå kasse, hvori der står *Selvbetjening*, klik på denne.
- 3. Klik på Gå til Selvbetjeningen
- 4. Indtast din e-mail adresse i øverste felt
- 5. Indtast din adgangskode\* i nederste felt.

\*Har du glemt din adgangskode?

Tryk da på *Glemt din adgangskode?* Du vil blive bedt om at indtaste din e-mail, en ny adgangskode vil herefter blive sendt til din e-mail.

HUSK at tjekke din spam-mappe/uønsket post.

# 

### Tilgå din park for at prissikre

På forsiden af Selvbetjeningen er der to genveje, du kan bruge til at tilgå overblikssiden for din(e) park(er), og herefter handelssiden.

1. Klik på *Park* i venstremenuen.

eller

**2**. Klik på Vælg park i den grønne firkant Se din parks individuelle prissikringsmuligheder på forsiden.

## 3. Vælg den park du vil prissikre

|      |                                       |   |                    |   |           |                  |   |          |              | ~                |
|------|---------------------------------------|---|--------------------|---|-----------|------------------|---|----------|--------------|------------------|
| D \$ | Alias                                 | ¢ | GSRN               | ¢ | Region \$ | Samlet<br>effekt | ¢ | Detaljer |              | E-han            |
| 676  | Park beskrivelse<br>test676 Ret alias |   | 570715000000000911 |   | DK1       | 1125             |   | Vis park | Se møllestop | 🐂 Hande          |
| 713  | Park beskrivelse<br>test713 Ret alias |   | 570715000000002175 |   | DK1       | 150              |   | Vis park | Se møllestop | ) 🗮 Hande        |
| P714 | Park beskrivelse<br>test714 Ret alias |   | 57071500000002182  |   | DK1       | 150              |   | Vis park | Se møllestop | ि <b>स</b> Hande |
| 758  | Park beskrivelse<br>test758 Ret alias |   | 57071500000002847  |   | DK1       | 150              |   | Vis park | Se møllestop | ि <b>स</b> Hande |
| 759  | Park beskrivelse<br>test759 Ret alias |   | 57071500000002854  |   | DK1       | 150              |   | Vis park | Se møllestop | 📜 🗮 Hande        |
| P760 | Park beskrivelse<br>test760 Ret alias |   | 57071500000002861  |   | DK1       | 150              |   | Vis park | Se møllestop | 📜 Hande          |

## Prissikr din vindmølle på hverdage mellem 14:00-15:15

Under *Park* finder du et overblik over alle de parker, du har mulighed for at prissikre. Ud for hver park finder du en grøn handelsknap\* placeret længst til højre.

**1**. Klik på *Handel* ud for den park, du ønsker at se prissikringsmuligheder for.

### **OBS**:

Det er kun muligt at handle på hverdage mellem 14:00-15:15. \*Knappen for handel vil derfor være rød og markeret med teksten *Lukket*, hvis du forsøger at tilgå handelssiden uden for åbningstiden.

#### VINDENERGI DANMARK

## 2. Find din(e) park(er)

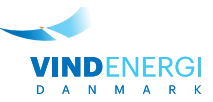

## 4. Vælg periode og produkt

| Fra        | Til                                                                                                    | Pris                                                                                                    | $\frown$                                                                                                    |
|------------|----------------------------------------------------------------------------------------------------|----------------------------------------------------------------------------------------------------|----------------------------------------------------------------------------------------------------|
| 01-01-2022 | 31-12-2022                                                                                                    | 60,00 øre                                                                                                    | Handel                                                                                                    |
| 01-01-2022 | 31-03-2022                                                                                                    | 22,00 øre                                                                                                    | Handel                                                                                                    |
| 01-01-2023 | 31-12-2023                                                                                                    | 56,60 øre                                                                                                    | Handel                                                                                                    |
| 01-01-2029 | 31-12-2029                                                                                                    | 27,00 øre                                                                                                    | Handel                                                                                                    |
| 01-01-2029 | 31-03-2029                                                                                                    | 38,00 øre                                                                                                    | Handel                                                                                                    |
| 01-04-2029 | 30-06-2029                                                                                                    | 23,00 øre                                                                                                    | Handel                                                                                                    |
| 01-07-2029 | 30-09-2029                                                                                                    | 23,00 øre                                                                                                    | Handel                                                                                                    |
|            |                                                                                                    |                                                                                                    |                                                                                                    |
| Fra        | тіі                                                                                                    | Pris                                                                                                    |                                                                                                    |
| 01-01-2022 | 31-03-2022                                                                                                    | 23,00 øre                                                                                                    | Handel                                                                                                    |
| 01-01-2023 | 31-12-2023                                                                                                    | 19,00 øre                                                                                                    | Handel                                                                                                    |
|            | Fra   01-01-2022   01-01-2022   01-01-2023   01-01-2029   01-01-2029   01-01-2029   01-07-2029   Pra   01-01-2022   01-01-2023 | Fra Til   01-01-2022 31-12-2022   01-01-2022 31-03-2022   01-01-2023 31-12-2023   01-01-2029 31-12-2029   01-01-2029 31-03-2029   01-01-2029 30-06-2029   01-01-2029 30-06-2029   01-07-2029 30-09-2029   Fra Til   01-01-2022 31-03-2022   01-01-2023 31-12-2023 | Fra Til Pris   01-01-2022 31-12-2022 60.00 are   01-01-2022 31-03-2022 22,00 are   01-01-2022 31-12-2023 56,60 are   01-01-2029 31-12-2029 27,00 are   01-01-2029 31-03-2029 38,00 are   01-01-2029 30-06-2029 23,00 are   01-07-2029 30-09-2029 23,00 are   Fra Til Pris   01-01-2022 31-03-2022 23,00 are   Pris 23,00 are 23,00 are |

## 5. Procentvis afdækning

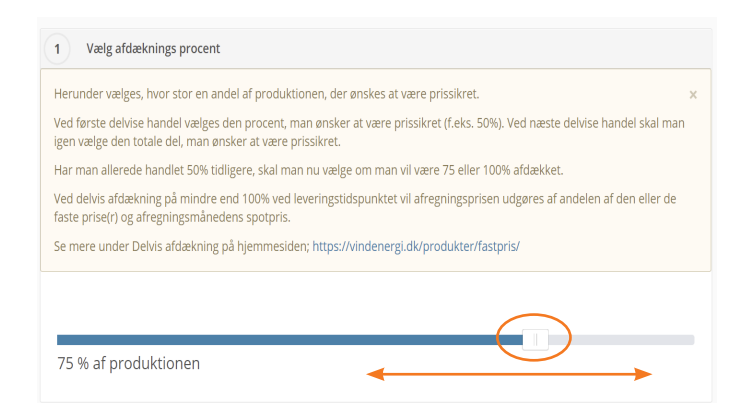

## 6. Tjek aftalens pris og periode

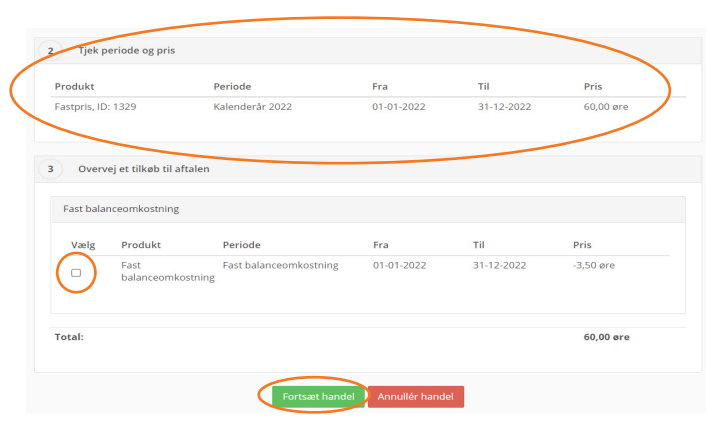

## 7. Bekræft prissikringsaftalen

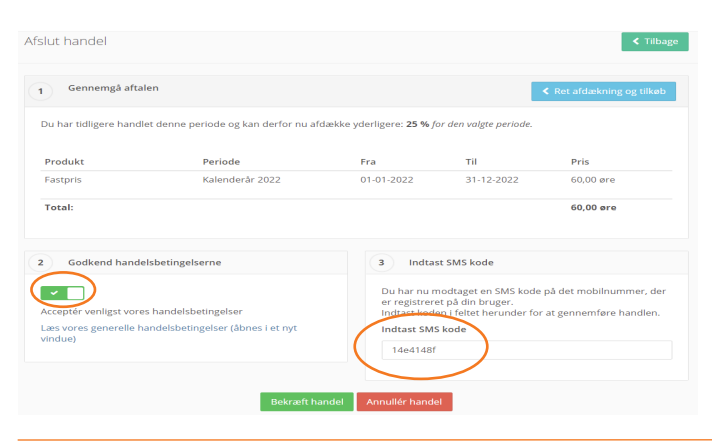

### Vælg din ønskede periode og produkt for prissikring

På handelssiden får du et overblik over din parks individuelle prsisikringsmuligheder både i Fastpris og Baseload.

Under *Afdæk fremtidige perioder* kan du se prisikringsmulighederne for Fastpris og Profileret Baseload i de forskellige fremtidige perioder.

**1**. Afgør om du vil foretage en prissikring i Fastpris eller Profileret Baseload\*.

2. Klik på *Handel* ud for den periode, du ønsker at prissikre.

\*Du kan læse mere om <u>Fastpris her</u> og <u>Baseload her.</u>

### Vælg om du vil prisikre hele eller dele af produktionen

Du kan læse mere om afdækningsprocent på de sidste sider i denne vejledning.

1. Vælg den procent-andel af produktionen, du ønsker at prissikre. Dette gøres ved at trække i den hvide knap på den blå bjælke, som ses på billedet til venstre.

Når du har valgt procent-andel, kan du gå videre til næste trin.

### Tjek pris, periode og overvej fast balanceomkostning

**1**. Tjek om pris og periode stemmer overens med dine ønsker for prissikringen.

**2**. Overvej om du ønsker at fastlåse balanceomkostningerne for denne prissikringsaftale\*.

Hvis ja: Klik i den lille boks i kolonnen *Vælg* (et flueben vil fremkomme) og klik herefter *Forsæt handel* i bunden af siden. Hvis nej: Klik blot på *Forsæt handel* i bunden af siden.

\*Du kan læse mere om afdækningsprocent og fast balance på de sidste sider i denne vejledning.

### Gennemgå handel og bekræft

**1**. Gennemgå handlen: tjek afdækningsprocent, produkt, periode og pris.

2. Læs vores handelsbetingelser.

**3**. Godkend betingelser ved at klikke på boksen over teksten: Acceptér venligst vores handelsbetingelser. Boksen vil blive grøn med et flueben som på billedet til venstre.

**4**. Du vil modtage en SMS med en bekræftelseskode\*, som du skal indtaste i feltet under *Indtast SMS kode*.

\*Modtages SMS ikke, kan forkert mobilnr. være registreret.

5. Klik på Bekræft handel.

Din handel vil blive gennemført, og en handelsbekræftelse sendes til din e-mail. Dette er din endelig bekræftelse på aftalen.

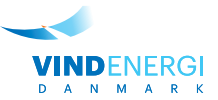

## **Muligheder forbundet med prissikring**

Herunder kan du læse mere om afdækningsprocent/delvis prissikring, fast balanceomkostning, og hvor du kan finde et overblik over dine indgåede prissikringsaftaler.

## Afdækningsprocent / Delvis prissikring

En prissikringsaftale hos Vindenergi Danmark kan opdeles i flere handler, fx for at sprede risikoen og for at øge chancen for at ramme de højeste priser. En fremtidig prisaftale kan maksimalt deles i fire handler af minimum 250 kW effekt pr. handel. Eksempelvis kan en 600 kW vindmølle indgå 2 handler af 50%, mens en 1000 kW vindmølle kan indgå fire handler af 25%. Er vindmøllen mindre end 500 kW, kan kun én handel per periode gennemføres.

Ved delvis afdækning på 50% ved leveringstidspunktet vil afregningsprisen være gennemsnittet af den prissikringsaftalens pris og afregningsmånedens spotpris.

#### **OBS!**

Laver man en delvis afdækning, kan resten af produktionen kun prissikres ved samme samhandelspartner, og konkurrencefordelen er derfor sat ude af spil. Forskellen mellem priserne er dog oftest større fra uge til uge, end den er mellem samhandelspartnerne på samme dag.

Er en periode delvist afdækket, kan kun samme periode afdækkes senere. Dvs. hvis en delvis afdækning eksempelvis laves på 1. kvartal 2021, så kan den resterende del kun afdækkes på samme periode, og der kan således ikke indgås aftale på fx året 2021.

Læs mere om delvis prissikring på vores hjemmeside: Klik her.

## **Prissikring inkl. fast balanceomkostning**

Balanceomkostning er den omkostning, der er forbundet med afvigelserne fra den produktionsplan, vi indgiver til Energinet for det kommende døgn. Dette understreger, vigtigheden i at indberette møllestop, når din vindmølle står stille (fx pga. planlagte stop eller nedbrud), da dette kan nedbringe de samlede balanceomkostninger.

Se hvordan du indberetter møllestop i vejledningen her..

Som standard afregner Vindenergi Danmark variable månedlige balanceomkostninger, men balanceomkostningen kan også fastlåses sammen med en prissikringsaftale. Generelt har vi de seneste år ikke set en stor variation af de månedlige balanceomkostninger, dog har der været enkelte måneder med store udsving, hvor man kan argumentere for, at det havde været fordelagtigt at prissikre balanceomkostningerne.

## Overblik over dine indgåede prissikringsaftaler

| issikringsaftaler (18) |   |            |   |            |     |              |              |            |             |
|------------------------|---|------------|---|------------|-----|--------------|--------------|------------|-------------|
| ID 🕯                   | ÷ | Start      | ŧ | Slut       | ŧ   | Туре         | Pris         | Tilbagekøb |             |
| 19024                  |   | 01-04-2021 |   | 30-06-2021 |     | Fastpris     | 45,00 øre    | Nej        | Se detaljer |
| 18881                  |   | 01-01-2020 |   | 31-03-2020 |     | Fastpris     | 28,30 øre    | Nej        | Se detaljer |
| 15659                  |   | 01-01-2019 |   | 31-12-2019 |     | Fastpris     | 25,05 øre    | Nej        | Se detaljer |
| 14547                  |   | 01-07-2018 |   | 31-12-2018 |     | Fastpris     | 20,65 øre    | Nej        | Se detaljer |
| 13437                  |   | 01-04-2018 |   | 30-06-2018 |     | Fastpris     | 19,76 øre    | Nej        | Se detaljer |
|                        |   |            |   | ۲          | Vis | alle prissik | ringsaftaler |            |             |

For hver park, kan du finde et samlet overblik over tidligere og fremtidige prisikringsaftaler. Du finder det således:

1. Klik på *Park* i venstremenuen

**2**. Klik på *Vis park* ud for den park, du ønsker at se prissikringsaftaler for.

**3**. I højre side af parkoverblikket finder du boksen *Prissikringsaftaler*. Denne indeholder alle prissikringsaftaler, der er indgået for den pågældende park - både tidligere og fremtidige.